## ขั้นตอนการเพิ่มประกาศเชิญชวนจัดซื้อจัดจ้างและการจัดซื้อจัดจ้างทาง อิเล็กทรอนิกส์

- 1. ไปที่เว็บไซต์กองคลัง http://finance.oop.cmu.ac.th
- ล็อกอินเข้าสู่เว็บไซต์กองคลังโดยใช้ username และ password ที่ได้รับจากกองคลัง หากคุณยังไม่ได้รับ username จากกองคลัง ให้ดำเนินการตามขั้นตอนการสมัครสมาชิก เว็บไซต์กองคลัง (สำหรับผู้ที่ยังไม่เคยสมัคร)

|    |                                                               | •                      |                   |
|----|---------------------------------------------------------------|------------------------|-------------------|
|    | ล็อกอิน                                                       |                        |                   |
|    | Username *                                                    |                        |                   |
|    | assumption                                                    |                        |                   |
|    | รหัสผ่าน *                                                    |                        |                   |
|    | ••••••                                                        |                        |                   |
|    | <ol> <li>สร้างบัญชีผู้ใช้ใหม่</li> <li>สีมรทัสผ่าน</li> </ol> |                        |                   |
| (  | ล็อกอิน                                                       |                        |                   |
| 3. | ไปที่เมนู จัดซื้อจัดจ้าง                                      | ı > ประกาศจ <i>ั</i> ด | เ<br>เซื้อจัดจ้าง |
|    | จัดซื้อจัดจ้า                                                 | ง ลิ้                  | งค์               |
|    | Procurement                                                   | Li                     | nk                |

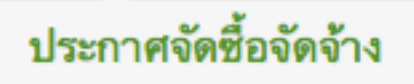

 เข้าสู่หน้าจอ "ประกาศจัดซื้อจัดจ้าง" ซึ่งประกอบไปด้วย ประกาศเชิญชวนจัดซื้อจัดจ้าง และการประกวดราคาด้วยวิธีทางอิเล็กทรอนิกส์ ในหน้านี้ หากต้องการดูรายละเอียด ให้คลิกที่หัวข้อประกาศ หรือคลิกดาวโหลดไฟล์ที่คอลัมน์ด้านขวาสุด

| สามารถคลิกที่หัวตาราง เพื่อเรี<br>เพิ่มประกาศฯใหม่         | ยงลำดับผลสัพธ์ หรือเลือกฟังก์ชั้นก | ารเรียงลำดับ แล้วคลิก Appl             | У                        |                  |                 |                                          |
|------------------------------------------------------------|------------------------------------|----------------------------------------|--------------------------|------------------|-----------------|------------------------------------------|
| Sort by<br>วันที่ประกาศ                                    | เรียงตาม<br>\$ มากไปน้อย           | Apply                                  |                          |                  |                 |                                          |
| หัวข้อ                                                     |                                    | ประเภทประกาศ                           | หน่วยงาน                 | วันที่<br>ประกาศ | สถานะ<br>ประกาศ | ไฟล์ข่าว<br>ประกาศ<br>จัดซื้อจัด<br>จ้าง |
| ประกวดราคาจ้างย้ายแนวระ                                    | บบสื่อสารบริเวณปั้มน้ำมัน ปตท.     | ข่าวประกาศเชิญชวม<br>การจัดซื้อจัดจ้าง | มหาวิทยาลัย<br>เชียงใหม่ | 29 พ.ค.<br>2557  | ปกติ            | Price1-<br>1573-<br>2557.pdf             |
| เครื่องช่วยหายใจชนิดควบดุ<br>เคลื่อนย้ายได้ จำนวน 1 เครื่า | มด้วยปริมาตร และความดันชนิด<br>อง  | ข่าวประกาศเชิญชวม<br>การจัดซื้อจัดจ้าง | คณะแพทยศาสตร์            | 28 พ.ค.<br>2557  | ปกติ            | ☑<br>Price1-<br>1569-<br>2557.pdf        |
| ชุดเครื่องมือผ่าตัดแก้ไข โรคอ                              | กบุ๋ม จำนวน 1 ชุด                  | ข่าวประกาศเซิญชวน<br>การจัดซื้อจัดจ้าง | คณะแพทยศาสตร์            | 28 พ.ค.<br>2557  | ปกติ            | ☐<br>Price1-<br>1562-<br>2557.pdf        |

5. ต้องการเพิ่มประกาศ ให้คลิกที่ "เพิ่มประกาศฯ ใหม่"

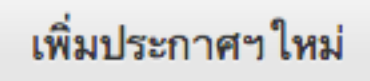

6. ประเภทประกาศ เลือกประเภทตามที่ท่านต้องการเพิ่มประกาศ ได้แก่

การประกวดราคาด้วยวิธีทางอิเล็กทรอนิกส์ หรือ ข่าวประกาศเชิญชวนการจัดซื้อจัดจ้าง

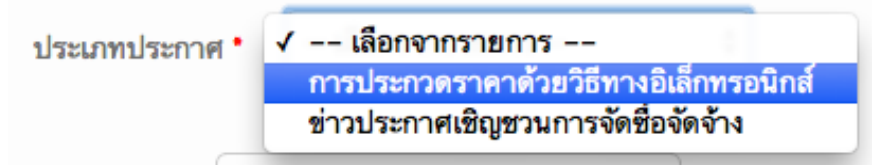

7. หน่วยงาน: กรุณาเลือกหน่วยงานที่ประกาศ (หน่วยงานของท่าน)

| หน่วยงาน *         | <ul> <li>✓ เลือกจากรายการ<br/>มหาวิทยาลัยเชียงใหม่</li> </ul> |
|--------------------|---------------------------------------------------------------|
|                    | –คณะมนุษยศาสตร์                                               |
| รายละเอียดป        | -คณะศึกษาศาสตร์                                               |
|                    | –– โรงเรียนสาธิตมหาวิทยาลัยเชียงใหม่                          |
|                    | –คณะวิจิตรศิลป์                                               |
|                    | -คณะสังคมศาสตร์                                               |
| ไฟล์ต่าวประก       | -คณะวิทยาศาสตร์                                               |
| 1112 112 1011      | ––อุทยานวิทยาศาสตร์และเทค โน โลยี                             |
| Choose File        | -คณะวิศวกรรมศาสตร์                                            |
| อัพโหลดไฟล์ไฟ      | -คณะแพทยศาสตร์                                                |
| ไฟล์ที่แบบต้องมี   | ––โรงพยาบาลมหาราชนครเชียงใหม่                                 |
| ประเภทของไฟร       | -คณะเกษตรศาสตร์                                               |
| Distantibulent     | ––ศูนย์บริการวิชาการและถ่ายทอดเทค โน โลยีการเกษตร             |
| v a .              | -คณะทันตแพทยศาสตร์                                            |
| วนทประศ            | –คณะเภสัชศาสตร์                                               |
|                    | -คณะเทคนิคการแพทย์                                            |
|                    | -คณะพยาบาลศาสตร์                                              |
| Date               | -คณะอุตสาหกรรมเกษตร                                           |
| 0.0                | -คณะสัตวแพทยศาสตร์                                            |
| 3 ม.ย. 20          | -คณะบริหารธุรกิจ                                              |
| Eo. 3 มิย. 20      | -คณะเศรษฐศาสตร์                                               |
| L.g., 5 41.5. 21   | -คณะสถาปัตยกรรมศาสตร์                                         |
| วันที่ซึ่งระบุ ในป | -คณะการสื่อสารมวลชน                                           |
|                    | -คณะรัฐศาสตร์และรัฐประศาสนศาสตร์                              |
| สถานะประกา         | -บัณฑิตวิทยาลัย                                               |
|                    | -คณะนิติศาสตร์                                                |
| ประกาศปกต์         | -วิทยาลัยสื่อ ศิลปะ และเทค โน โลยี                            |
|                    | -วิทยาลัยนานาชาติ                                             |
|                    | ▼                                                             |

8. รายละเอียดประกาศจัดซื้อจัดจ้าง พิมพ์ หัวข้อประกาศ

รายละเอียดประกาศจัดซื้อจัดจ้าง • ทดสอบประกาศ

9. คลิกที่ Choose file เพื่ออัพโหลดไฟล์ข่าวประกวดราคา

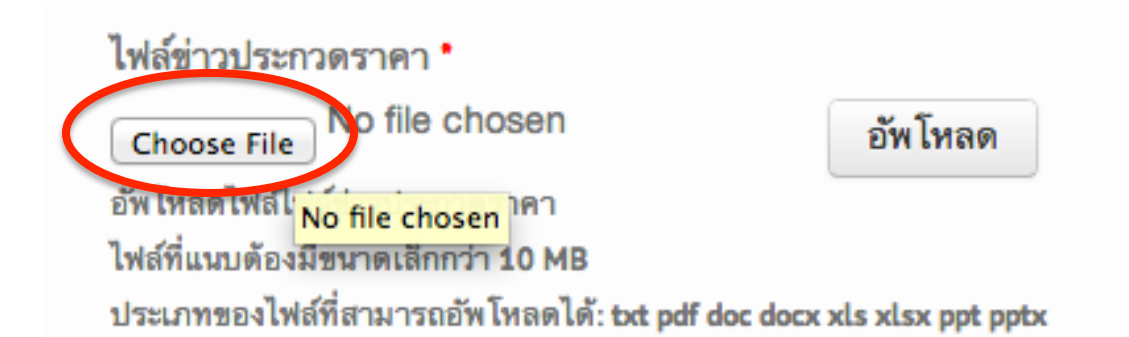

10. คลิกเลือกไฟล์ในเครื่องเพื่ออัพโหลด (เลือกไฟล์เป็นภาษาอังกฤษเท่านั้น)

|                    | 📰 🔻 📄 Desktop 🗘 🔍        |                    |
|--------------------|--------------------------|--------------------|
| FAVORITES          | Previous 7 Days          | ▲ Date Modified    |
| All My Files       | TeamViewer               | May 31, 2014, 2:3  |
| Applications       | a ticket.docx            | May 29, 2014, 11:  |
| 🔜 Desktop          | Untitled CD.fpbf         | May 31, 2014, 6:50 |
| Documents          | Previous 30 Days         |                    |
| Downloads          | # 20140400 083 pdf       | May 19, 2014, 5:2  |
|                    | cmuportrait              | May 7, 2014, 10:4: |
| Movies             | Finance_SAR_2550.pdf     | May 6, 2014, 12:0  |
| 🎜 Music            | Enance website           | May 28, 2014, 2:19 |
| Pictures           | jcarousel_cmufinance.psd | May 8, 2014, 5:35  |
|                    | meeting 3.pptx           | May 13, 2014, 2:5: |
|                    | a meeting1.docx          | May 13, 2014, 2:5  |
| MEDIA              | meeting2.xlsx            | May 13, 2014, 2:5  |
| J Music            | staffs                   | May 30, 2014, 4:20 |
|                    | thaisanslite             | May 8, 2014, 4:21  |
|                    | April                    |                    |
| Movies             | SnineEasyConverter       | Apr 22 4430        |
|                    |                          | Cancel Open        |
| . ระบุวันที่ประกาศ |                          |                    |
| วันที่ประกาศ *     |                          |                    |

Date

3 มิ.ย. 2014

E.g., 3 มิ.ย. 2014

13. ระบุสถานะประกาศ

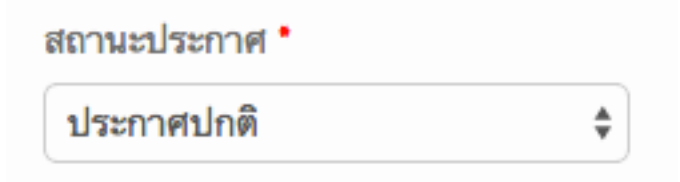

14. คลิกที่ปุ่ม "บันทึก"

บันทึก

15. จะมีข้อความแจ้งว่า ได้เพิ่มประกาศเรียบร้อยแล้ว

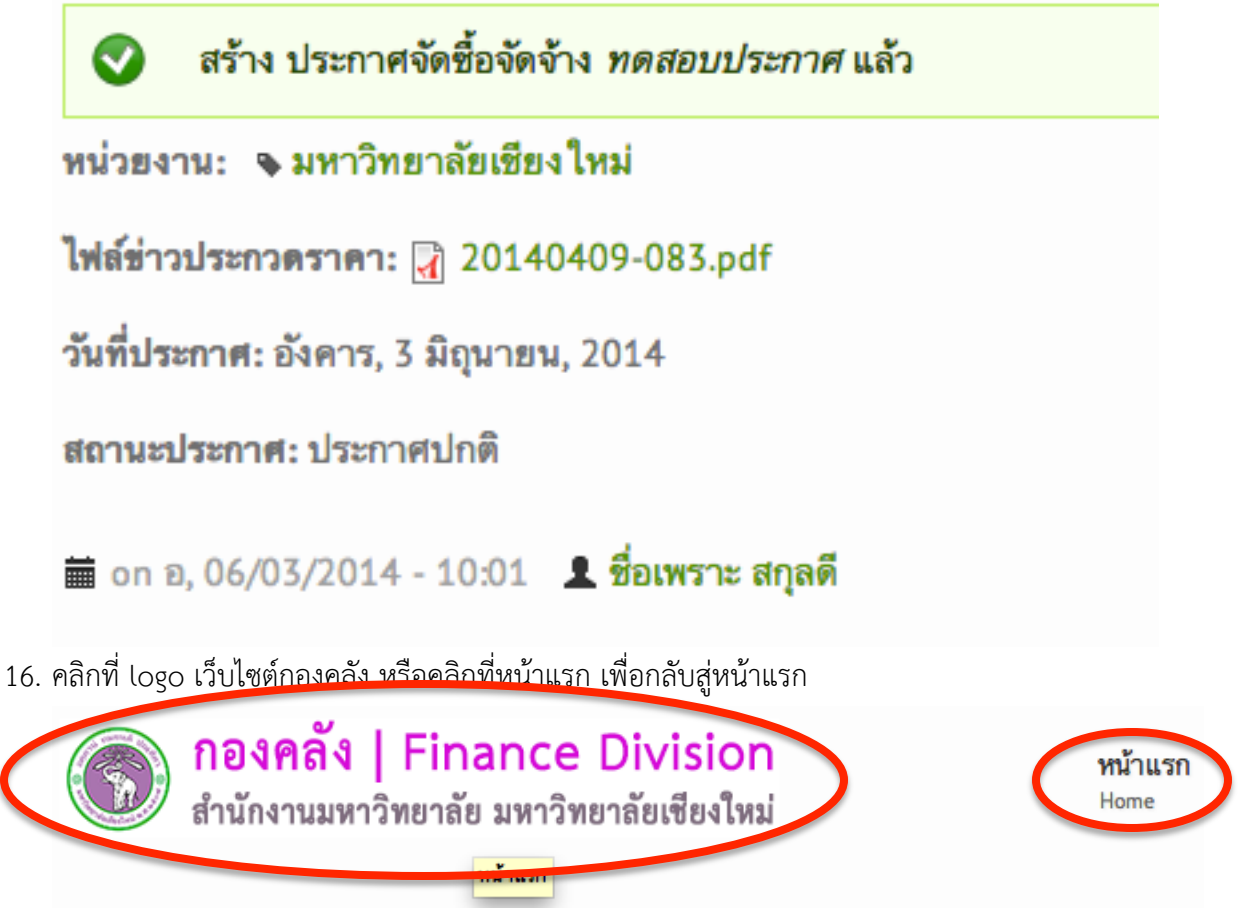

17. เลื่อนเม้าส์ลงมาด้านล่าง จะพบประกาศที่ท่านเพิ่มขึ้นมา ลองคลิกที่ "ดูประกาศทั้งหมด"

| ประกาศจัดซื้อจัดจ้าง  | ประกาศจัดซื้อจัดจ้าง                       |                       |             |         |
|-----------------------|--------------------------------------------|-----------------------|-------------|---------|
| <b>ประกาศร่าง</b> TOR |                                            |                       |             | วันที่  |
| ประกาศราคากลาง        | หัวข้อ                                     | ประเภทประกาศ          | หน่วยงาน    | ประกาศ  |
|                       | ทดสอบประกาศ                                | การประกวดราคาด้วย     | มหาวิทยาลัย | 03 มิ.ย |
| ผลการจัดซื้อจัดจ้าง   |                                            | วิธีทางอิเล็กทรอนิกส์ | เชียงใหม่   | 2557    |
| м .                   | ประกวดราคาจ้างข้ายแนวระบบสื่อสารบริเวณปั้  | ข่าวประกาศเชิญชวน     | มหาวิทยาลัย | 29 พ.ศ  |
| ผู้ชนะการประกวดราคา   | มน้ำมัน ปตท.                               | การจัดซื้อจัดจ้าง     | เชียงใหม่   | 2557    |
|                       | เครื่องช่วยหายใจชนิดควบคุมด้วยปริมาตร และ  | ข่าวประกาศเชิญชวน     | คณะ         | 28 พ.ศ  |
|                       | ความดันชนิดเคลื่อนย้ายได้ จำนวน 1 เครื่อง  | การจัดซื้อจัดจ้าง     | แพทยศาสตร์  | 2557    |
| <                     | <u>ดูประกาศทั้งหมด</u> ) เพิ่มประกาศฯ ใหม่ |                       |             |         |

18. หากต้องการลบหรือแก้ไขประกาศ ให้คลิกที่หัวข้อประกาศที่เพิ่มขึ้น

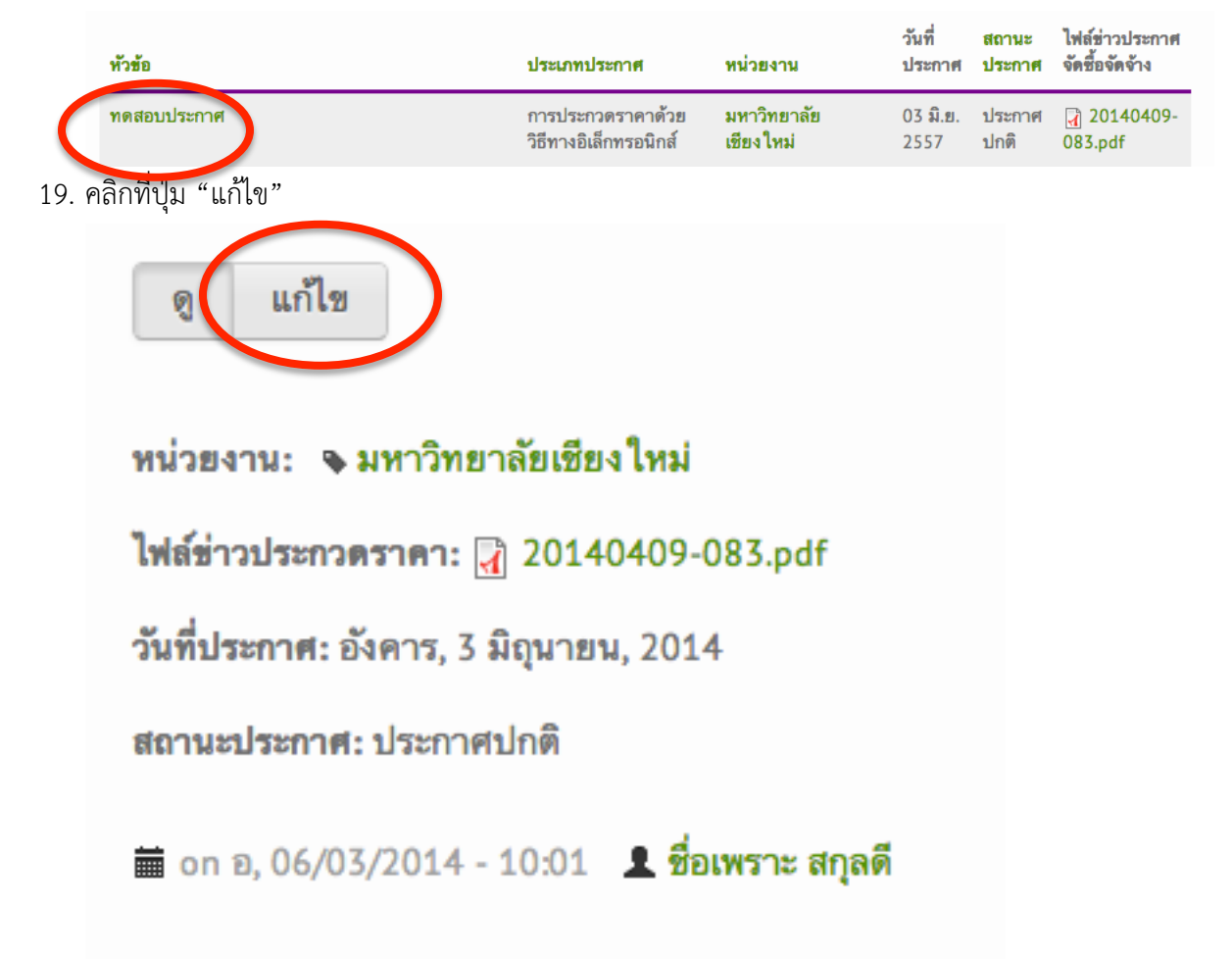

20. ดำเนินการแก้ไข แล้วคลิกที่ปุ่ม "บันทึก" หรือคลิกที่ปุ่ม "ลบ" เพื่อลบประกาศ

| ประเภทประกาศ                                                                                         | ุเ • การประกวดราคาด้วยวิธีทางอิเล็ก \$                               |
|----------------------------------------------------------------------------------------------------|----------------------------------------------------------------------|
| หน่วยงาน •                                                                                           | มหาวิทยาลัยเชียงใหม่ 🗘 ระบุหน่วยงานที่ประกาศ                         |
| รายละเอียดประ                                                                                        | ะกาศจัดซื้อจัดจ้าง *                                                 |
| ทดสอบประกา                                                                                           | ศ                                                                    |
| ไฟล์ข่าวประกวด                                                                                       | เราคา *                                                              |
| 🛃 20140409·                                                                                          | 083.pdf (536.56 KB) เอาออก                                           |
| อัพโหลดไฟล์ไฟล์                                                                                      | land management                                                      |
| e                                                                                                    | ขาวบระกวดราคา                                                        |
| ว <b>ันที่ประก</b> า<br>Date                                                                         | าวบระกวดราคา<br>าศ *                                                 |
| ว <b>ันที่ประก</b><br>Date<br>3 มิ.ย. 2014                                                           | าวบระกวดราคา<br><b>าศ *</b><br>1                                     |
| <b>วันที่ประก</b><br>Date<br><mark>3 มิ.ย. 2014</mark><br>E.g., 3 มิ.ย. 2014                         | าวบระกวดราคา<br><b>าศ *</b><br>1<br>4                                |
| <b>วันที่ประก</b><br>Date<br><mark>3 มิ.ย. 2014</mark><br>E.g., 3 มิ.ย. 201<br>วันที่ซึ่งระบุในประ   | าวบระกวดราคา<br>1 4 กาศประกวดราคาด้วยวิธีทางอิเล็กทรอนิกส์           |
| <b>วันที่ประก</b><br>Date<br>3 มิ.ย. 2014<br>E.g., 3 มิ.ย. 201<br>วันที่ซึ่งระบุในประ<br>สถานะประกาศ | ขาวบระกวดราคา<br><b>1</b> 4 กาศประกวดราคาด้วยวิธีทางอิเล็กทรอนิกส์ • |

21. กรณีที่ลบ จะมีข้อความยืนยัน ให้คลิกที่ลบประกาศ หากท่านต้องการลบประกาศ

| คุณแน่ใจว่าต้องการลบ <i>ทดสอบประกาศ</i> ?                                                            |  |  |  |
|----------------------------------------------------------------------------------------------------|--|--|--|
|                                                                                                    |  |  |  |
| ขึ้นดีต้อนรับ<br>นาย ชื่อแพราะ สกุลดี       ขั้นอี่บานส่วไม่สามารถย้อนได้         พนักงานมหาวิทยาลัย |  |  |  |
| มหาวิทยาลัยเซียงใหม่<br>ลีอกอินครั้งล่าสุดเมื่อ:                                                     |  |  |  |
| องคาร, 3 มิถุนายน, 2014 - 09:53<br>แก้ไขข้อมูล <mark>ลือกเอ้าท์</mark>                               |  |  |  |

22. จะมีข้อความแจ้งให้ทราบว่า "ระบบได้ลบประกาศเรียบร้อยแล้ว" ในหน้าแรกของเว็บไซต์

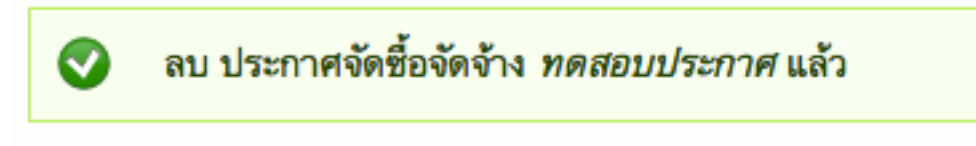

 มุมด้านซ้ายมือ จะแสดงรายละเอียดบัญชีผู้ใช้ของคุณ (ชื่อ สังกัด หน่วยงาน และวันที่ล็อกอินครั้งสุดท้ายเข้าสู่เว็บไซต์กองคลัง (ตามตัวอย่างด้านล่าง)

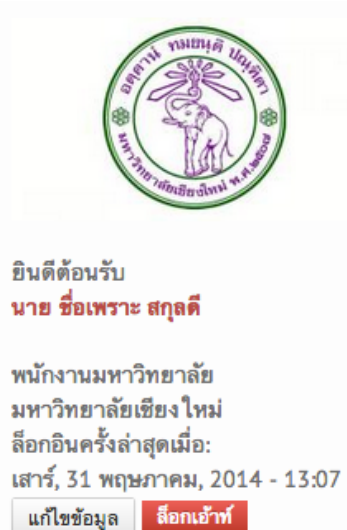

 1.2. ท่านสามารถใส่รูปภาพของตัวเองได้ โดยเลื่อน scroll bar ลงมาด้านล่าง ในส่วนของ "รูปถ่าย" คลิกที่ปุ่ม "Choose file" แล้วเลือกรูปภาพบนเครื่องคอมพิวเตอร์ของคุณ หลังจากนั้นให้คลิกที่ปุ่ม "อัพโหลด"

| รูปถ่าย                                            |         |
|----------------------------------------------------|---------|
| Choose File No file chosen                         | อัพโหลด |
| อัพโหลดรูปประจำตัวของคุณ                           |         |
| ไฟล์ที่แนบต้องมีขนาดเล็กกว่า 5 MB                  |         |
| ประเภทของไฟล์ที่สามารถอัพโหลดได้: png gif jpg jpeg | 1       |
| Images must be between 80x60 and 2048x1536 pix     | cels.   |
|                                                    |         |

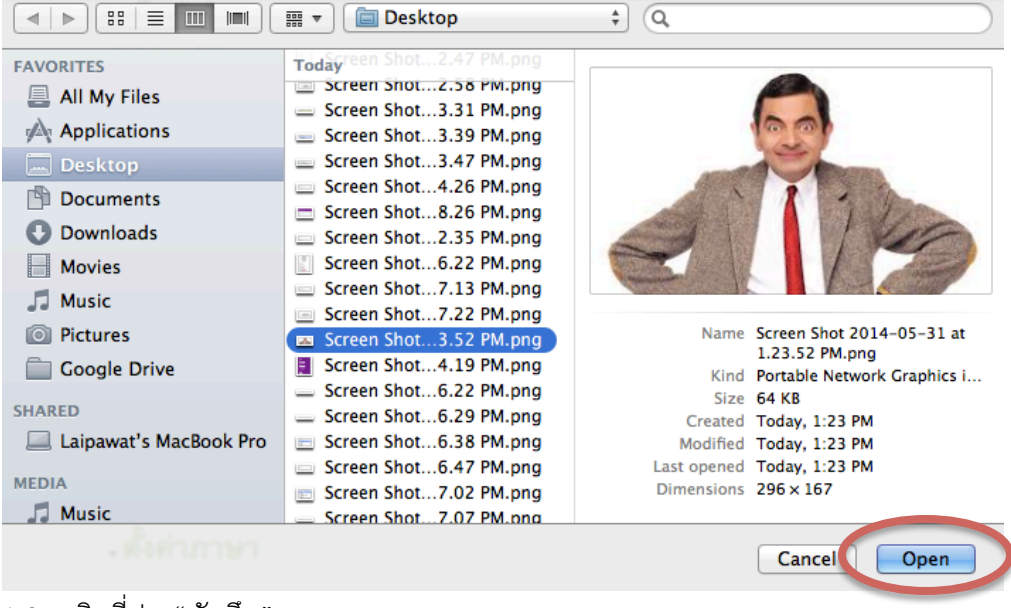

1.3. คลิกที่ปุ่ม "บันทึก"

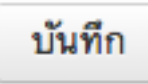

1.4. เว็บไซต์จะเปลี่ยนรูปภาพประจำตัว และเสร็จสิ้นการแก้ไขข้อมูลเบื้องต้น

| ชื่อเพราะ สกุลดี                                                                                          |                                                                                                    |
|----------------------------------------------------------------------------------------------------|----------------------------------------------------------------------------------------------------|
| 🔒 หน้าแรก / ชื่อเพราะ สกุลดี » ชื่อเพร�                                                                   |                                                                                                    |
|                                                                                                    | <ul> <li>ดู แก้ไข ตามรอย File browser Signups</li> <li>งันทึกการเปลี่ยนแปลงแล้ว</li> </ul>                                                            |
| ยินดีต้อนรับ<br><b>นาย ชื่อเพราะ สกุลดี</b>                                                               | อีเมล •<br>misterchate@yahoo.com                                                                                                    |
| พนักงานมหาวิทยาลัย<br>มหาวิทยาลัยเซียงใหม่<br>ล็อกอินครั้งล่าสุดเมื่อ:<br>เสาร์, 31 พฤษภาคม, 2014 - 13:07 | อีเมลที่ใช้งานจริง ระบบจะส่งข้อมูลที่จำเป็นไปยังอีเมลนี้ เช่น ส่งรหัสผ่าน โดยระบบจะไม่เปิดเผยที่อยู่อีเมลต่อบุคคลง<br>รหัสผ่าน<br>ความยากของรหัสผ่าน: |
| แก้ไขข้อมูล <mark>ส็อกเอ้าท์</mark>                                                                       | ยืนขันรหัสผ่าน                                                                                                    |

- 1.6. ท่านสามารถเข้าสู่เว็บไซต์กองคลังได้ทันที โดยคลิกที่ไอคอน "กองคลัง"
  - ที่มุมบนด้านซ้ายมือของหน้าจอ หรือคลิกที่เมนู "หน้าแรก"

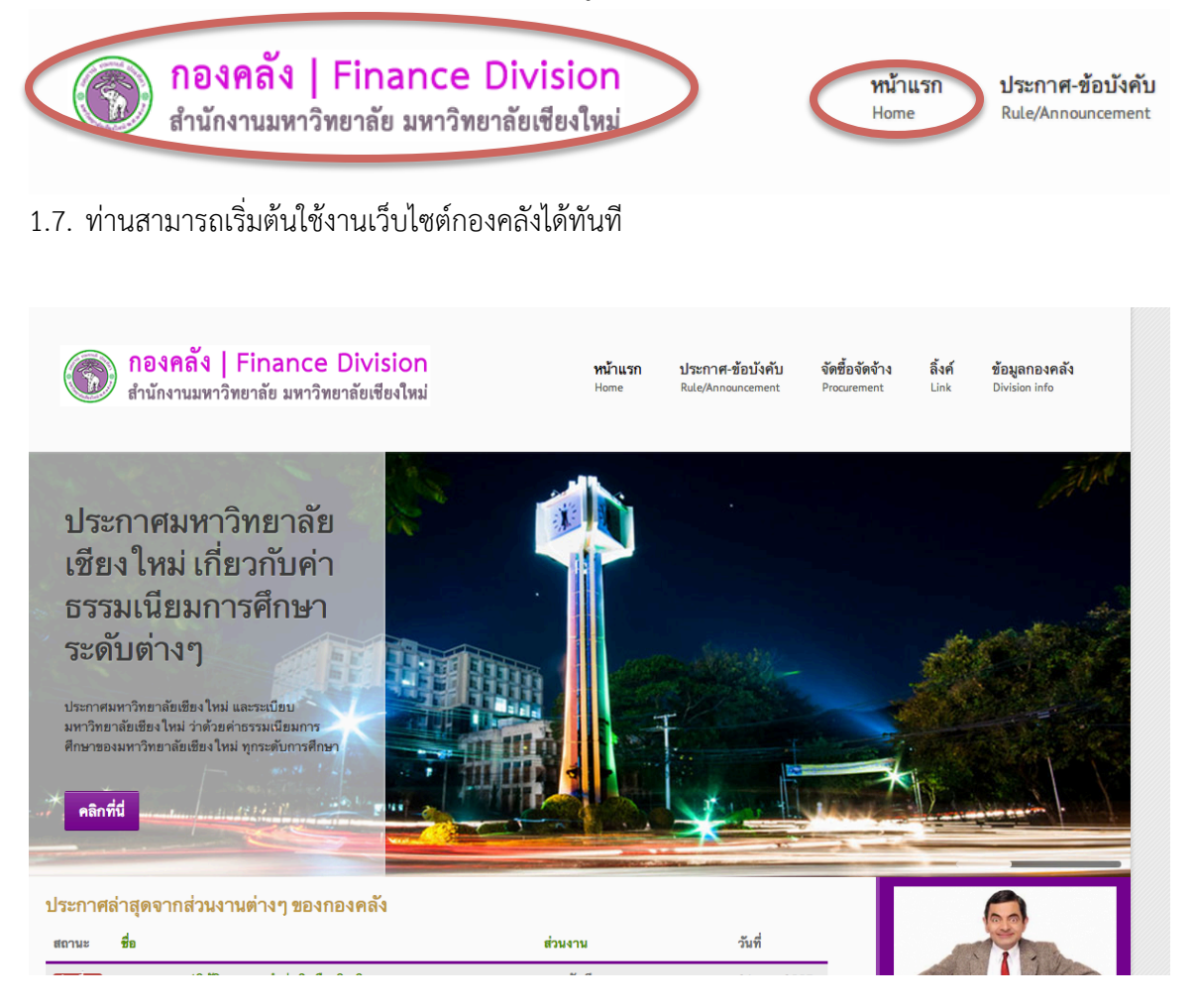